# 스마트 클래스 교수자 사용매뉴얼 8. 성적관리

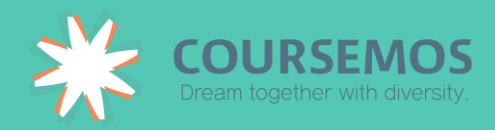

# 8. 성적 관리

#### 8.1 성적항목 관리 소개

① 강의실 좌측 탭에서 '성적/출석관리' 탭의 '성적부'를 클릭합니다.

| 강의실 홈 -   |
|-----------|
| 강의정보 🔺    |
| · 참여자목록   |
| 성적/출석관리 🔺 |
| · 학습이력현황  |
| · 온라인출석부  |
| · 성적부     |
| 수강생 알림 👻  |
| 기타 관리 👻   |

② 강의실 구성 시 등록한 학습활동의 성적이 합산되어 한 페이지에 표시됩니다.

| 성적항목 괸      | 리       |           |        |                    |         |      |    |    |
|-------------|---------|-----------|--------|--------------------|---------|------|----|----|
| 보기          | 성적항목 관리 | 척도        | 가져오기   | 1                  | 성적 다운로드 | 최종성적 |    |    |
| 성적항목 관리     | 성적표 구성  | [옵션]: 성적부 | 4      |                    |         |      |    |    |
|             | 제목      |           |        |                    | 가중치 🕐   | 최고   | 성적 | 편집 |
| 티스트강좌       |         |           |        |                    |         | -    |    | \$ |
| 🗞 🔁 과제      | 방 생성    |           |        | 2                  | 7.027   | 100  |    | ٥  |
| 🗞 🕝 중간      | 고사      |           |        | 2                  | .703    | 10   |    | ٥  |
| 🗞 🕕 학습      | 토론방     |           |        | 8                  | .108    | 30   | 30 |    |
| 🗞 📀 퀴즈      |         |           |        | 2                  | .703    | 10   |    | ٥  |
| ☆ 🕒 팀 프     | 프로젝트 과제 |           |        | 2                  | 7.027   | 100  |    | ٥  |
| 🗞 🙆 중간      | 과제      |           |        | 2                  | 1.622   | 80   |    | ٥  |
| ☆ 🗹 출석      | 부       |           |        | 5                  | .405    | 20   |    | ۰  |
| ☆ 🖉 온라      | 인 출석부   |           |        | 5                  | .405    | 20   |    | \$ |
| $\Sigma$ 총점 |         |           |        |                    |         | 370  |    | \$ |
| 저장          |         |           | े<br>र | 성 <b>항</b><br>아테고리 | 목추가     |      |    |    |

| 제목                                   | 가중치 ⑦  | 최고 성적  | 편집  |
|--------------------------------------|--------|--------|-----|
| ■ 이러닝시스템 교수자 워크샵                     |        | -      | ф   |
| ☆ Ø 중간고사                             | 1.818  | 10.00  | ¢   |
| ☆ 🕑 과제                               | 18.182 | 100.00 | ф   |
| ☆ ☑ 출석부                              |        | 20.00  | \$  |
| ☆ ☑ 온라인 출석부                          | 3.636  | 20.00  | ф   |
| ☆ 🕑 [팀 활동] 다문화교육 교수설계(Blue Print) 제출 | 18.182 | 100.00 | ф   |
| 🗞 🖸 동영상 학습 진도율 기록                    | 8.182  | 100.00 | \$  |
| 🗞 🕑 교수자 워크샵 테스트 과제                   | 18.182 | 100.00 | ф   |
| 🗞 🕑 중간고사 팀과제                         | 18.182 | 100.00 | ф   |
| $\Sigma$ 총점                          |        | 550,00 | -0- |

④ 저장 버튼을 클릭하면 변경된 가중치에 따라 다른 항목의 가중치가 자동 조정됩니다.

| 가중치의 합계가 100으로 자동 조정되었습니다.           |               |        |    |
|--------------------------------------|---------------|--------|----|
| 계목                                   | 가중치 🕐         | 최고 성적  | 편집 |
| 🖿 이러닝시스템 교수자 워크샵                     |               | -      | ф  |
| ☆ 🧿 중간고사                             | <b>1.604</b>  | 10.00  | ф  |
| 🗞 🕑 과제                               | <b>16.038</b> | 100.00 | ۰  |
| ◈ ☑ 출석부                              | ☑ 15.0        | 20.00  | ۰  |
| ☆ 📝 온라인 출석부                          | 3.208         | 20.00  | ф  |
| � 🖸 [팀 활동] 다문화교육 교수설계(Blue Print) 제출 | <b>16.038</b> | 100.00 | ۰  |
| ☆ ◙ 동영상 학습 진도을 기록                    | <b>16.038</b> | 100.00 | ۰  |
| 🗞 🖸 교수자 워크샵 테스트 과제                   | 16.038        | 100.00 | ф  |
| ☆ 🖸 중간고사 팀과제                         | 6.038         | 100.00 | \$ |
| ∑ 총점                                 |               | 550.00 | 0  |

③ 가중치를 조정하려면 조정할 활동의 가중치 왼쪽 체크박스를 선택한 후 값을 수정합니다.

총점 대비 개별 활동의 최고 성적에 따라 가중치가 자동으로 설정됩니다.

# 8.2 활동 별 점수 보기/수정하기

#### 과제, 퀴즈 등 개별 활동에 대해 채점 또는 평가한 점수를 확인하고 수정할 수 있습니다.

성적부에서 물 클릭합니다.

|       |    |         | 사이버캠퍼스 교수자 | 워크샵 —    |            |               |                     |                      |                 |            |         |
|-------|----|---------|------------|----------|------------|---------------|---------------------|----------------------|-----------------|------------|---------|
| 이름    |    | 학번      | 🧿 중간고사 🛊 🖉 | 🙆 과제 ≑ ∠ | [2] 기타 ≑ 剎 | ☑ 온라인 출석부 ⇔ ℤ | ◎ 동영상 학습 진도율 기록 ⇔ ∠ | 🙆 교수자 워크샵 테스트 과제 🛊 🖉 | 🔒 4주차 서평과제 \$ ⊉ | 🧿 중간고사 🛊 🖉 | ∑ 총점≑ ළ |
| 김학생   | 8∠ | costu1  | 5.00       |          | 16.00      | 17.00         | -                   | -                    | -               | -          | 74.75   |
| 서학생   | B∠ | costu16 | 9.00       |          | 16.00      | 16.00         | -                   | -                    | -               | -          | 77.42   |
| 공학생   | B∠ | costu47 | -          |          | 16.00      | -             | -                   | -                    | -               | -          | 55.20   |
| 이학생   | ΠZ | costu2  | 8.00       |          | 16.00      | 16.00         | -                   | -                    | -               | 5.00       | 80.97   |
| 박학생   | ∎∠ | costu3  | 3.00       |          | 16.00      | 16.00         | -                   | -                    | -               | -          | 72.08   |
| 신학생   | B∠ | costu15 | 5.00       | 78.00    | 16.00      | 16.00         | -                   | -                    | -               | -          | 143.18  |
| 이 양학생 | ∎∠ | costu12 | 2.00       | 85.00    | 16.00      | 16.00         | -                   | -                    | -               | -          | 146.73  |
| 유학생   | B∠ | costu11 | 9.00       | 47.00    | 16.00      | 16.00         | -                   | -                    | -               | -          | 119.18  |
| 이 입학생 | ≡∠ | costu14 | 10.00      | 95.00    | 16.00      | 16.00         |                     | -                    |                 |            | 162.73  |
| 장학생   | B∠ | сostuб  | 4.00       | 90.00    | 16.00      | 16.00         | -                   | -                    |                 | -          | 152.95  |
| 전학생   | 8∠ | costu7  | 6.00       | 67.00    | 16.00      | 16.00         | -                   | -                    | -               | -          | 134.29  |
| 조학생   |    | costu5  | 9.50       | 80.00    | 16.00      | 16.00         | -                   | -                    | -               | -          | 148.95  |
| 허학생   | 8∠ | costu10 | 8.50       | 68.00    | 16.00      | 16.00         | -                   | -                    | -               | -          | 137.40  |
|       |    | 전체 평균   | 6.58       | 76.25    | 16.00      | 16.08         |                     | -                    | -               | 5.00       | 115.83  |

# 수정할 항목을 마우스로 클릭하면 직접 점수를 입력하여 수정할 수 있습니다.

|     |        | 사이버캠퍼스 교수자 워크샵 | ·        |
|-----|--------|----------------|----------|
| 이름  | 학번     | 📀 중간고사 ≑ 🖉     | 🙆 과제 ≑ ∠ |
| 김학생 | costu1 | 5.00           | -        |

#### 8.3 온라인 출석 관리하기

온라인 과목의 출석은 기존 오프라인 강좌와는 다르게 '온라인출석부'를 통해 관리하게 됩니다. 온라인 출석부란, 주차 별 동영상 또는 이러닝 콘텐츠의 진도 관리를 일괄 적용 및 변경할 수 있 는 기능입니다.

① 강좌 왼쪽 메뉴 '강의실 홈' > '성적/출석관리'에서 '온라인출석부'를 클릭합니다.

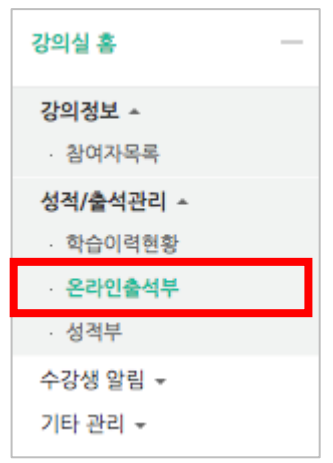

1
 2 해당 강좌 내 전체 수강생의 출석 현황이 표시됩니다.
 특정 학습자의 이름을 클릭하여 개인별 출석 현황에 접속합니다.

| 번호 | 이름  | 학번 🛧      | 학과        | 1주 | 2주 | 3주 | 4주 | 5주 |
|----|-----|-----------|-----------|----|----|----|----|----|
| 1  | 4월수 | 20037/233 | 3032733   | Х  | Х  | Х  | Х  | Х  |
| 2  | 4월ŷ | 30007/233 | 3032733   | 0  | Х  |    | 0  | Х  |
| 3  | 4월수 | 30027233  | 30007233  | 0  |    | 0  | Х  | Х  |
| 4  | 4월수 | 30027233  | 30007-233 | 0  | Х  | 0  | 0  | Х  |
| 5  | 유원수 | 30007333  | 3003733   | 0  | 0  | Х  | Х  | Х  |
| 6  | 4월수 | 30007333  | 30037/233 | 0  |    | 0  | 0  | Х  |
| 7  | 4월수 | 3037/33   | 30007338  | 0  | 0  | 0  | 0  | Х  |
|    |     |           |           |    |    |    |    |    |

③ 화면 오른쪽의 '지각인정' 또는 '출석인정' 버튼을 클릭하면 해당 학습자의 출석을 수동으로 인정할 수 있습니다. '지각인정'을 선택할 경우, 해당 학습자는 결석 상태에서 지각 상태로 바뀌게 됩니다.

| 출석 현             | 황 온리                         | ·인 출석부 설정              |           |              |          |                                 |
|------------------|------------------------------|------------------------|-----------|--------------|----------|---------------------------------|
|                  |                              |                        |           |              |          |                                 |
|                  |                              |                        |           |              |          |                                 |
|                  | 학번                           | s5034                  |           |              |          |                                 |
|                  | 이름                           | 김학생                    |           |              |          |                                 |
|                  | 휴대 전화                        |                        |           |              |          |                                 |
|                  |                              |                        |           |              |          |                                 |
|                  |                              |                        |           |              |          |                                 |
| * 출석 9<br>출석-[0] | 2건 : 기간내 출석<br> , 지각-[▲], 결석 | [ 인정 요구 시간 이상<br> -[X] | 상을 학습할 경우 |              |          |                                 |
|                  |                              | 강의 자료                  | 2         | 출석인정<br>요구시간 | 총 학습시간 ⑦ | 출석                              |
| 1                | 🜔 1주차 강의                     | 영상                     |           | 0            | -        | X           지각인정           출석인정 |

#### ④ 수동 출석 인정이 완료되었습니다.

|   | 강의 자료     | 출석인정<br>요구시간 | 총 학습시간 🕐       | 출석        | 주차 출 |
|---|-----------|--------------|----------------|-----------|------|
| 1 | 온라인 강좌 1강 | 0            | 00:11<br>1회 열람 | 0<br>인정취소 | 0    |
| 2 |           |              |                |           |      |
| 3 |           |              |                |           |      |

# 8.4 학습이력현황 조회하기

## 강의를 수강하는 학습자들이 강의자료 및 활동을 이용하는 정도를 측정할 수 있는 기능입니다.

| 집계 항목<br>검색     | <ul> <li>● 전체</li> <li>● 보</li> <li>학번 </li> <li>● 검색</li> </ul> | 기 이 쓰기 김 | 저      | 역셀 다운로드 |
|-----------------|------------------------------------------------------------------|----------|--------|---------|
| 이시 이어 원원        |                                                                  |          |        |         |
| 의실 운영 현황<br>수강생 | 청강생                                                              | 주차/토픽수   | 강의자료 수 | 학습활동 수  |

집계 항목을 구분하는 기준은 다음과 같습니다.

| 메뉴 | 설명                                                                                |
|----|-----------------------------------------------------------------------------------|
| 보기 | 개별 강의자료 또는 학습활동의 열람 회수를 표시합니다.                                                    |
| 쓰기 | 학습자가 해당 학습활동에 '참여'한 횟수를 기록합니다.(강의자료는 '쓰기' 비해당)<br>예) 과제 - 과제 제출 횟수, 퀴즈 - 퀴즈 응시 횟수 |
| 댓글 | 게시판, 토론방에 학습자가 작성한 댓글의 수가 표시됩니다.                                                  |

| 습 현홍     | ł   |         |          |          |          |          |          |          |          |          |          |          |          |
|----------|-----|---------|----------|----------|----------|----------|----------|----------|----------|----------|----------|----------|----------|
|          |     |         | 3주차 [퀴즈  | 출제 및 채점] |          | 4주차 [과제  | 출제 및 채점] |          |          | 5주차      | 기타 다양한 회 | [습활동]    |          |
| 버충       | 이르  | 하버 🔺    | 0        | 0        | Θ        | •        | Θ        | Θ        | 0        | Θ        | w        | Θ        | 0        |
| <u>U</u> | YIE | 407     | 보기<br>쓰기 | 보기<br>쓰기 | 보기<br>쓰기 | 보기<br>쓰기 | 보기<br>쓰기 | 보기<br>쓰기 | 보기<br>쓰기 | 보기<br>쓰기 | 보기<br>쓰기 | 보기<br>쓰기 | 보기<br>쓰기 |
| 1        | 손학생 | costu0  | -        | -        | -        | -        | -        | -        | -        | -        | -        | -        | -        |
| 2        | 김학생 | costu1  | - 1      | -        | 3 1      | 1 1      | -        | -        | 1 -      | -        | -        | -        | -        |
| 3        | 허학생 | costu10 | - 1      | -        | 3 1      | -        |          |          | -        | -        | 4 2      | -        | -        |
| 4        | 유학생 | costu11 | - 1      | -        | 2 1      |          |          |          | -        | -        |          |          |          |
| 5        | 양학생 | costu12 | -        | -        | -        | -        | -        |          | -        | -        | -        | -        | -        |
| 6        | 임학생 | costu14 | - 1      | -        | -        | -        | -        |          | -        | -        | -        | -        | -        |
| 7        | 신학생 | costu15 | -        | -        | -        | -        | -        | -        | -        | -        | -        | -        | -        |
| 8        | 서학생 | costu16 | -        | -        | -        | -        | -        | -        | -        | -        | -        | -        | -        |
| 9        | 이학생 | costu2  | - 1      | - 1      | 3 1      | -        | -        | 3 2      | -        | -        | -        | -        | -        |
| 10       | 박학생 | costu3  | - 1      |          | 2 1      | -        |          |          | -        | -        | -        | -        |          |
| 11       | 공학생 | costu47 |          | -        | -        |          |          |          | -        | -        | -        | -        | •        |
| 12       | 조학생 | costu5  | - 1      | -        | 2 1      | -        |          | -        | -        | -        | -        | -        | -        |
| 13       | 장학생 | costu6  | - 1      |          | 5 2      |          |          |          | -        |          |          |          |          |
| 14       | 전학생 | costu7  | - 1      |          | 2 1      | -        |          |          | -        | -        |          |          | -        |

#### 8.5 학습진도현황 조회하기

학습진도현황 기능을 사용하기 위해서는 강좌 설정에서 '진도 관리 활성화'와 '온라인 출석부 비 활성화'를 설정해야 합니다.

① 강좌 왼쪽 메뉴 '강의실 홈'에서 '기타 관리' - '강좌설정'을 클릭합니다.

| 강의실 홈       | _ |
|-------------|---|
| 강의정보 👻      |   |
| 성적/출석관리 👻   |   |
| 수강생 알림 👻    |   |
| 기타 관리 🔺     |   |
| · 강좌설정      |   |
| · 팀 설정      |   |
| · 팀원        |   |
| · 문제 은행     |   |
| · 강좌기록      |   |
| · 조교/청강생 승인 |   |
| · 온라인출석부설정  |   |

- ② '이수/진도 설정' 탭에서 진도관리 및 온라인출석부 사용여부를 아래 이미지와 같이 설정합니다.
  - 단, 이 경우 온라인출석부를 사용할 수 없습니다.

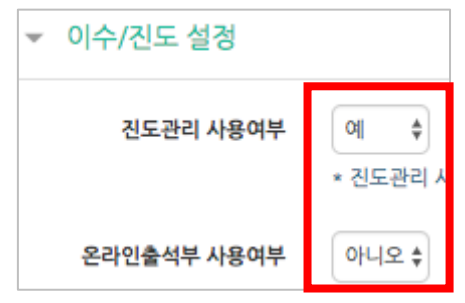

③ '성적/출석관리' - '학습진도현황'이 생성되었습니다. 해당 항목을 클릭합니다.

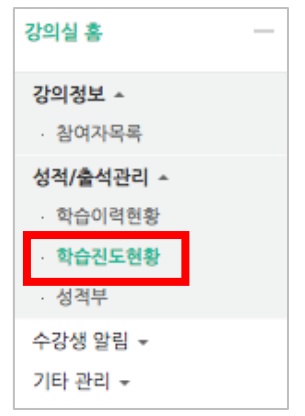

|       |     |         |        | 1주…     | 2주차 [3월07일 - 3월13일] |                   |                   | 3주차 [3월14일 … |                   | 4주…               |  |
|-------|-----|---------|--------|---------|---------------------|-------------------|-------------------|--------------|-------------------|-------------------|--|
| 번호 이름 | 이름  | 학변 🛧    | 학과(전공) | 01:35:5 | D<br>101:39:06      | <b>0</b><br>31:54 | <b>D</b><br>30:25 | 02:55:23     | <b>D</b><br>12:59 | <b>0</b><br>19:25 |  |
| 1     | 손학생 | costu0  |        | 100%    | 100%                | 100%              | 100%              | 98.64%       | 100%              | 100%              |  |
| 2     | 김학생 | costu1  |        | 100%    | 100%                | 100%              | 100%              | 100%         | 100%              | 100%              |  |
| 3     | 허학생 | costu10 |        | 100%    | 100%                | 100%              | 100%              | 100%         | 100%              | 100%              |  |
| 4     | 유학생 | costu11 |        | 100%    | 100%                | 100%              | 100%              | 100%         | 100%              | 100%              |  |
| 5     | 양학생 | costu12 |        | 100%    | 100%                | 100%              | 100%              | 49.64%       | 100%              | 100%              |  |
| 6     | 임학생 | costu14 |        | 100%    | 100%                | 100%              | 100%              | 100%         | 100%              | 100%              |  |
| 7     | 신학생 | costu15 |        | 100%    | 100%                | 100%              | 100%              | 100%         | 100%              | 100%              |  |
| 8     | 서학생 | costu16 |        | 100%    | 100%                | 100%              | 100%              | 100%         | 100%              | 100%              |  |
| 9     | 이학생 | costu2  |        | 100%    | 100%                | 100%              | 100%              | 100%         | 100%              | 100%              |  |
| 10    | 박학생 | costu3  |        | 100%    | 100%                | 100%              | 100%              | 100%         | 100%              | 100%              |  |
| 11    | 공학생 | costu47 |        | 100%    | 100%                | 100%              | 100%              | 100%         | 100%              | 100%              |  |
| 12    | 조학생 | costu5  |        | 100%    | 100%                | 100%              | 100%              | 100%         | 100%              | 100%              |  |
| 13    | 강학생 | costu6  |        | 100%    | 94.85%              | 100%              | 92.27%            | 100%         | 100%              |                   |  |
| 14    | 전학생 | costu7  |        | 100%    | 100%                | 100%              | 100%              | 100%         | 100%              | 100%              |  |

④ 동영상 또는 이러닝콘텐츠 시청 진도율이 표시됩니다.

#### ⑤ 개별 학습자의 이름을 클릭하시면 강의자료 별 상세 학습시간을 확인하실 수 있습니다.

| 양 | 학생 | 학생의 진   | 도        |       |              |                                          | 전체 목록  |
|---|----|---------|----------|-------|--------------|------------------------------------------|--------|
|   |    | 학번      | costu12  |       |              |                                          |        |
|   |    | 이름      | 양학생      |       |              |                                          |        |
|   |    | 휴대 전화   |          |       |              |                                          |        |
|   |    |         |          | 2016  | * 110134     |                                          |        |
|   | 주  |         | 강의 자료    | 길이    | 물직인정<br>요구시간 | 총 학습시간 ⑦                                 | 진도율 🕐  |
|   | 1  | 🜔 동영상 학 | 습 진도율 기록 | 01:33 | 01:23        | 40<br>상세보기 (1)<br>accesslog<br>detaillog | 43.01% |

## 8.6 학점 부여하기

1 성적부에서 최종성적 을 클릭합니다.

② 처음 성적부에 접속 시 평가 유형 및 성적 공개 여부를 결정하기 위해 평가방법설정 을 클릭합니다.

| 최종성적             |                      |      |      |         |      |
|------------------|----------------------|------|------|---------|------|
| 보기               | 성적항목 관리              | 척도   | 가져오기 | 성적 다운로드 | 최종성적 |
| 절대평가             | 상대평가 최종성             | 격    |      |         |      |
|                  |                      |      |      |         |      |
| 성적 평가 빙<br>평가 방법 | '법이 설정되어 있지 않습<br>설정 | 습니다. |      |         |      |

③ 성적 평가 방법과 공개 여부를 설정합니다.

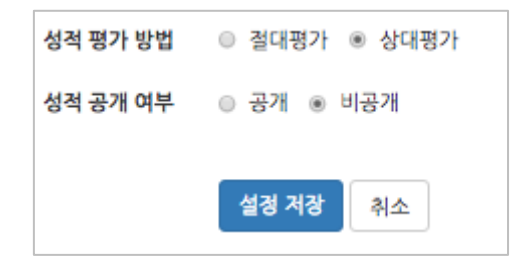

| TIP                      |                        |                   |                           |          |
|--------------------------|------------------------|-------------------|---------------------------|----------|
| 강의 평가 유형(절<br>학점의 범위를 조경 | !대/상대)에 따i<br>정할 수 있습니 | 라 해당 평가 페이지<br>다. | 니에 접속한 후 <sup>문자성적,</sup> | ☆ 을 클릭하면 |
|                          | 절대평가 <b>상대평가</b>       | 최종성적              |                           |          |
|                          | 값은 100점 환산 기준 점수입      | 니다.               |                           |          |
|                          | 학점                     | 최저                | 최고                        |          |
|                          | A+                     | 0.00%             | 10.00%                    |          |
|                          | A                      | 10.01%            | 25.00%                    |          |
|                          | A-                     | 25.01%            | 35.00%                    |          |
|                          | В+                     | 35.01%            | 45.00%                    |          |
|                          | В                      | 45.01%            | 60.00%                    |          |
|                          | В-                     | 60.01%            | 70.00%                    |          |
|                          | C+                     | 70.01%            | 75.00%                    |          |
|                          | С                      | 75.01%            | 80.00%                    |          |
|                          | C-                     | 80.01%            | 85.00%                    |          |
|                          | D+                     | 85.01%            | 90.00%                    |          |
|                          | D                      | 90.01%            | 95.00%                    |          |
|                          | D-                     | 95.01%            | 100.00%                   |          |
|                          |                        |                   | 문자 성격 수정                  |          |

④ 학습자의 최종 성적은 점수, 환산된 백분율, 이에 따른 학점으로 표시됩니다.
 성적의 변경사항이 있을 시 성격 재반영 을 클릭하면 최신 기준으로 성적이 반영됩니다.

|    |        |    | 성적 반영   | 길 : 2016년 8 | 월 16일  | 성적 재반영     | 성적 설정 | Excel 다운로 |
|----|--------|----|---------|-------------|--------|------------|-------|-----------|
| 번호 | 학과(전공) | 학년 | 학번      | 이름          | 성적     | 백분환산<br>점수 | 학점    | 최종 성격     |
| 13 |        |    | costu1  | 김학생         | 74.75  | 16.25%     | С     | A+ ‡      |
| 12 |        |    | costu10 | 허학생         | 137.40 | 29.87%     | В     | C+ ‡      |
| 11 |        |    | costu11 | 유학생         | 119,18 | 25.91%     | D+    | D+ \$     |
| 10 |        |    | costu12 | 양학생         | 146.73 | 31.9%      | B+    | B+ \$     |

학습자의 최종 학점을 변경하는 경우 우측 '최종 성적'에서 학점을 변경한 후, 화면 하단의 <sup>변경사항저장</sup>을 클릭하면, 빨간색 테두리로 수정된 학점이 표시됩니다.